All Blackboard users can personalize which courses appear on their course list.

From the Blackboard landing page, rollover the column heading "My Courses" and click on the "gear" icon on the right.

| My Courses |  |
|------------|--|
| 2018SPRG   |  |
| ▶ 2018SUM2 |  |
| ▶ 2017FALL |  |
| ▶ 2017SPRG |  |
| ▶ 2017SUM2 |  |

On the Personalize: My Courses page you can check the box to group your courses by term.

| Ferso   | nalize: My Course                                                                                              | s                                                                          |                                                                  |                    |
|---------|----------------------------------------------------------------------------------------------------|----------------------------------------------------------------------------|------------------------------------------------------------------|--------------------|
| TERMS   |                                                                                                    |                                                                            |                                                                  |                    |
| You ma  | y optionally roup your courses                                                                                 | within their respective                                                    | terms. Once this aroun                                           | ina is select.     |
| terms e | ng term by default. A hidden ter<br>the from this page or from with                                            | rm will not show up in<br>hin the module page its                          | the module page. A colle<br>elf.                                 | apsed term         |
| terms e | ng term by default. A hidden te<br>the from this page or from with<br>up by Term                               | rm will not show up in<br>hin the module page its                          | the module page. A colle<br>elf.                                 | apsed term         |
| terms e | ng terner by default. A hidden ter<br>the from this page or from with<br>up by Term<br>Select All/Unselect All | rm will not show up in<br>hin the module page its<br>Term Name             | the module page. A colle<br>elf.<br>Term Duration                | apsed term<br>Show |
| terms e | ng terner by default. A hidden ter<br>the from this page or from with<br>up by Term<br>Select All/Unselect All | rm will not show up in<br>hin the module page its<br>Term Name<br>2018SPRG | the module page. A colle<br>relf.<br>Term Duration<br>Continuous | Show               |

You can turn individual terms off by clearing all the checkboxes for that term. (Click once in the box to clear the check mark.) You can always come back later and turn a term back on if you need to find an old course.

| 14 | Select All/Unselect All | Torm Name     | Term Duration | Show Term | Expand Term |
|----|-------------------------|---------------|---------------|-----------|-------------|
|    | B                       | 2018SPRG      | Continuous    | 193       |             |
|    | 8                       | 2018SUM2      | Continuous    | 82        | 8           |
|    | 8                       | 2017FALL      | Continuous    | 192       | 8           |
|    | 15                      | 2017SPRG      | Continuous    | (92)      | 10          |
|    |                         | 2017SUM2      | Continuous    | 11        | 0.          |
|    |                         | 2016WINT      | Continuous    | 10        | 8           |
|    | 8                       | 2016FALL      | Continuous    | 15        | 8           |
|    |                         | 2016SUM1      | Continuous    | 83        | 0           |
|    | 8                       | 2016SUM2      | Continuous    | 12        |             |
|    |                         | 1000000000000 | 1723.02       | 11.11     |             |

You can also scroll down and turn off individual courses within a term by clearing the checkboxes. For example if you have combined some sections of a course, you can turn off the individual "Child" courses.

| Courses you | are teaching: |
|-------------|---------------|
|             |               |

| τĻ | Select<br>All/Unselect<br>All | Course                                                      | Course<br>Name | Course<br>ID | Instructors |
|----|-------------------------------|-------------------------------------------------------------|----------------|--------------|-------------|
|    | 23                            | 2016_SPRG_25959_CSST_2372:<br>001_Assurance & Guidelines    | V              | 121          | 83          |
|    | <b>E</b>                      | 2015_FALL_18326_FIN_3340:<br>001_Corporation Finance        |                | 1            | 10          |
|    | 13                            | 2015_FALL_18360_ED_3312: 001_Fine Arts in the Clsrm         | V              | V            | 10          |
|    | 23                            | 2016_SUM1_30701_ENG_2341: 001_Forms of<br>Literature        |                | <b>V</b>     | 8           |
|    | 23                            | 2017_FALL_11317_CSAT_3320: 004_Gaming<br>& Screenwriting    | N.             | N.           | 8           |
|    | 10                            | 2017_FALL_11085_ANTH_4311: 001_Human<br>Evolution           |                | 13           | 10          |
|    | 8                             | 2015 FALL_18680_GEOL_5402:<br>001_Interdisciplinary GIS     | 121<br>121     | 1            | 10          |
|    | 12                            | 2017_FALL_11765_WS_2301: 001_Intro to<br>Women's Studies    | 12             | N.           | 8           |
|    | 12                            | 2016_SUM1_30738_PSY_1302:<br>001_Introduction_To_Psychology | [V]            | V            | 8           |

You can also reorder how the terms are listed by using the double arrow icon under the "Group by Term" option.

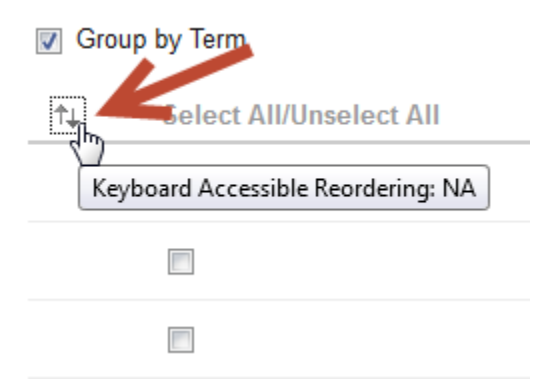

Select the term from the drop down menu and use the little arrows to reposition the terms on the list. Click "Submit" to save your changes.

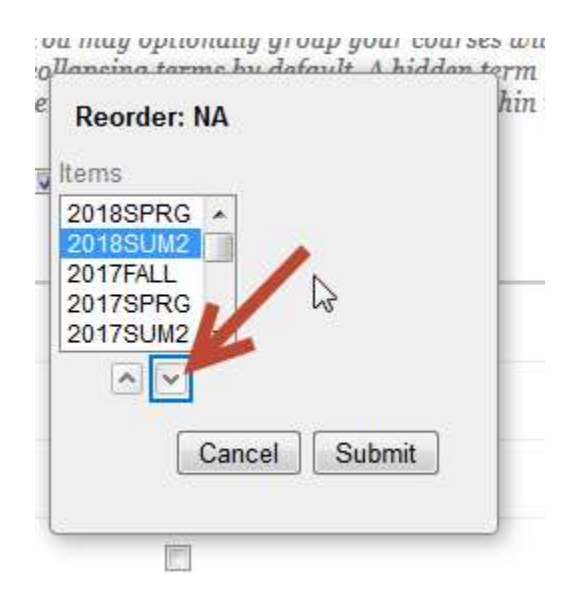